Como Facturo una copia adicional en Una Obra social?

El agregar una copia adicional al fcturar una obra social, se define por parámetros: Pasos a seguir:

Sistema de administración

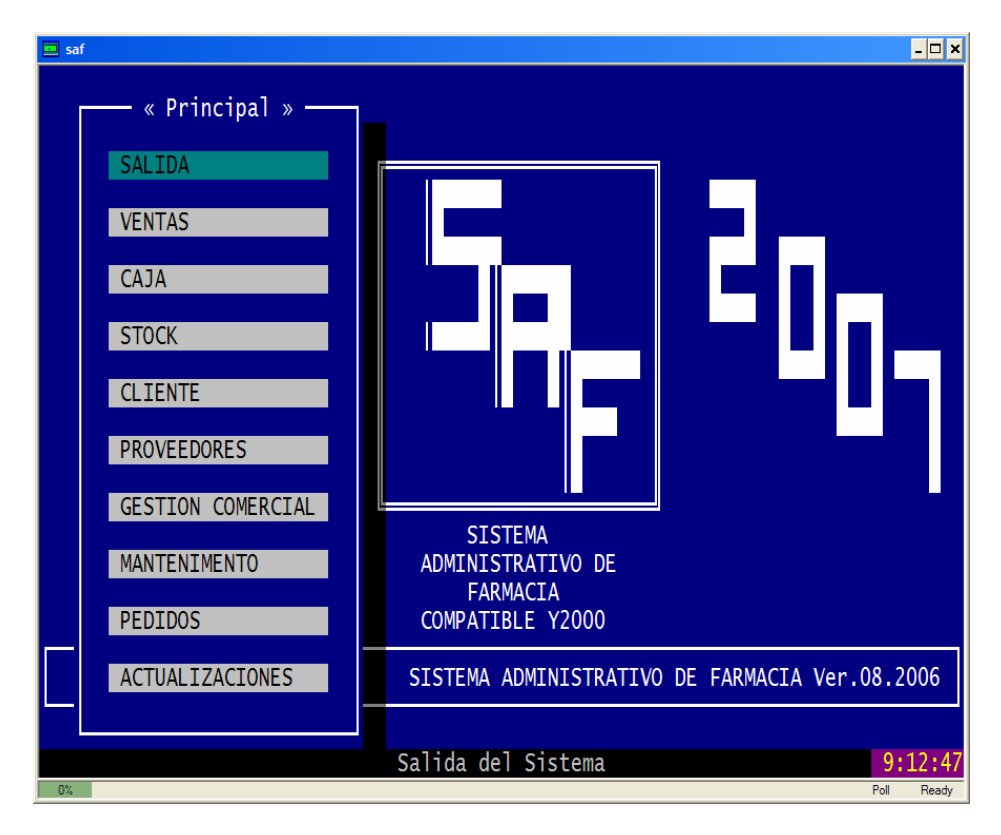

Ir a Mantenimiento Mutuales A.B.M Planes

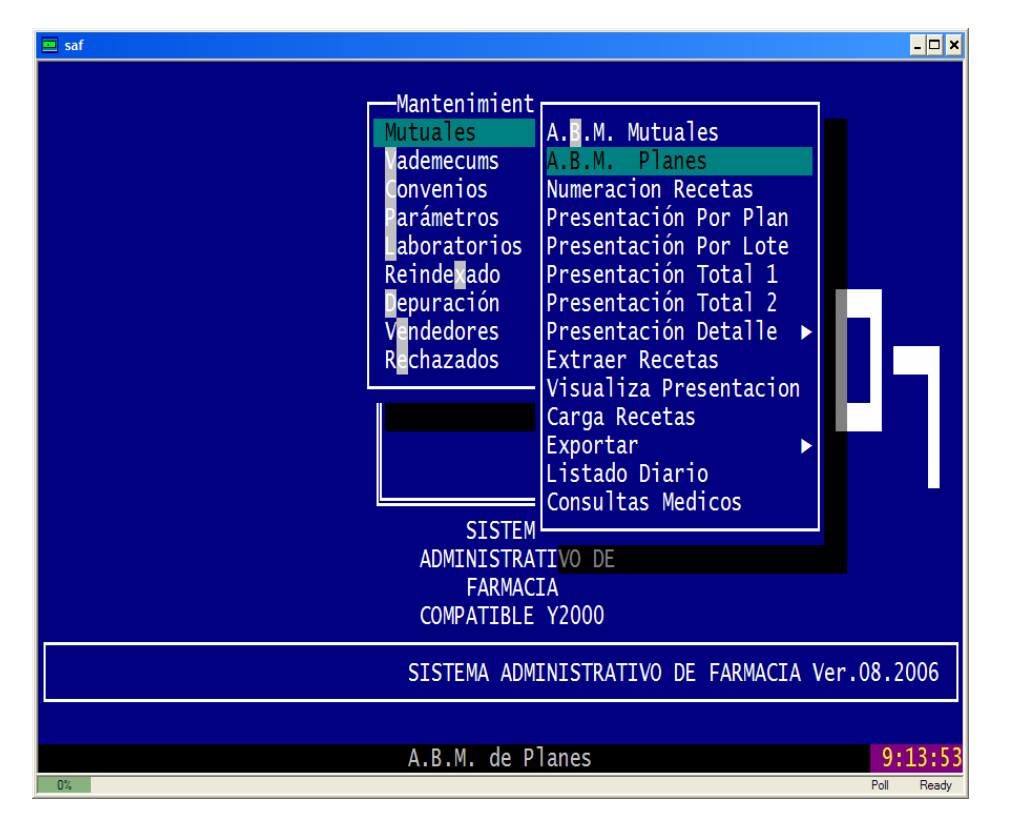

entramos a .AB.M. Planes. Y colocamos el codigo de la obra social ej. BON y presionamos < ENTER >

Bajamos al plan que queremos modificar y luego presionamos F3

| 😐 saf                                                                                    |             |        |             |       |        |         |         |           |         | - 🗆 X |
|------------------------------------------------------------------------------------------|-------------|--------|-------------|-------|--------|---------|---------|-----------|---------|-------|
| Tabcod                                                                                   | Tabren      | Tabdat |             |       |        |         | Tabpor  | Tabfor    | Tabpor1 | Tab   |
| ΡΙΔ                                                                                      | RON001      | P RONO | SOL TDARTO  |       |        | 030 00  | 30 00   | V۵        | 0 00    | 50I T |
| PLA                                                                                      | BON002      | P.BONO | SOLIDARIO   |       |        | 025.00  | 25.00   | VA        | 0.00    | SOLI  |
|                                                                                          |             |        |             |       |        |         |         |           |         |       |
|                                                                                          |             |        |             |       |        |         |         |           |         |       |
|                                                                                          |             |        |             |       |        |         |         |           |         |       |
|                                                                                          |             |        |             |       |        |         |         |           |         |       |
|                                                                                          |             |        |             |       |        |         |         |           |         |       |
| ▶                                                                                        |             |        |             |       |        |         |         |           |         |       |
|                                                                                          |             |        |             |       |        |         |         |           |         |       |
|                                                                                          |             |        |             |       |        |         |         |           |         |       |
|                                                                                          |             |        |             |       |        |         |         |           |         |       |
|                                                                                          |             |        |             |       |        |         |         |           |         |       |
| CTR+~INSAñade CTR+~DEL-Elim/Recup ~ENTER-Graha ~E3Modifica ~ESC-Salir                    |             |        |             |       |        |         |         |           |         |       |
| <pre><pre><pre><pre><pre><pre><pre><pre></pre></pre></pre></pre></pre></pre></pre></pre> |             |        |             |       |        |         |         |           |         |       |
|                                                                                          | Ingres      | cód r  | mitual o zE | NTERS | n/sele | ccionar | 0 % FSI | ~ » – S   | alir 🔍  | 16.08 |
| 0% Cursor: R                                                                             | Row 4 Col 2 |        |             |       | p/3010 | General |         | الى — « پ | Poll    | Ready |

Presionamos F3.-

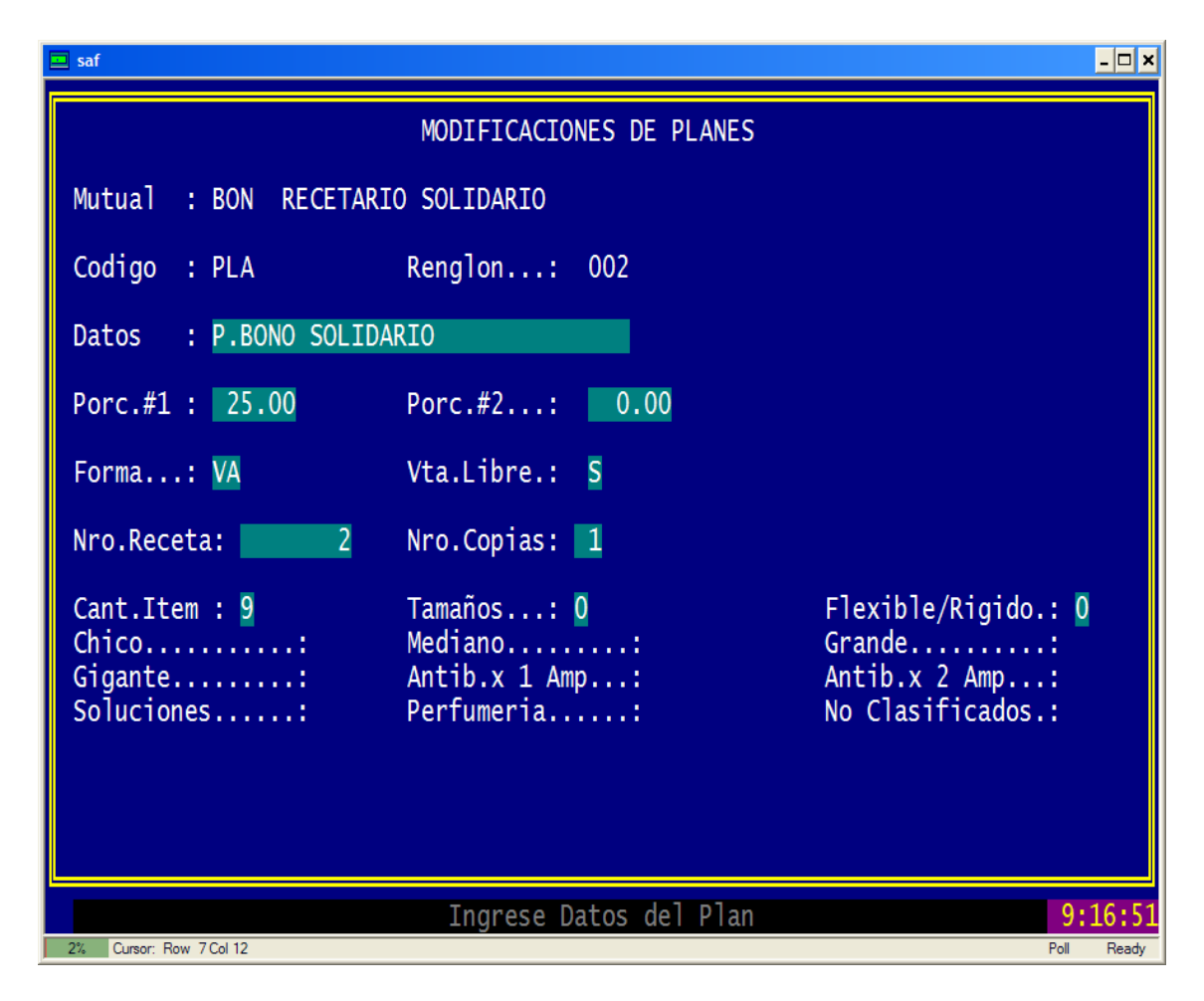

bajamos hasta, Nro Copias y colocamos 1 o 2 según la necesidad, tengamos en cuenta que por defecto sale los numeros de tickets definidos en Parámetros. Una vez Modificado seleccionamos CONFIRMA y luego < ESC > para salir.-